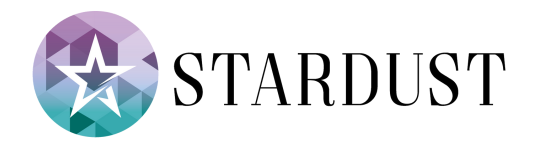

## STELLARIUM SOFTWARE ANLEITUNG

<u>Schritt 1:</u>

Gehen Sie auf der linken Seite des Bildschirms auf "Standortfenster" oder drücken Sie auf Ihrer Tastatur die Taste [F6].

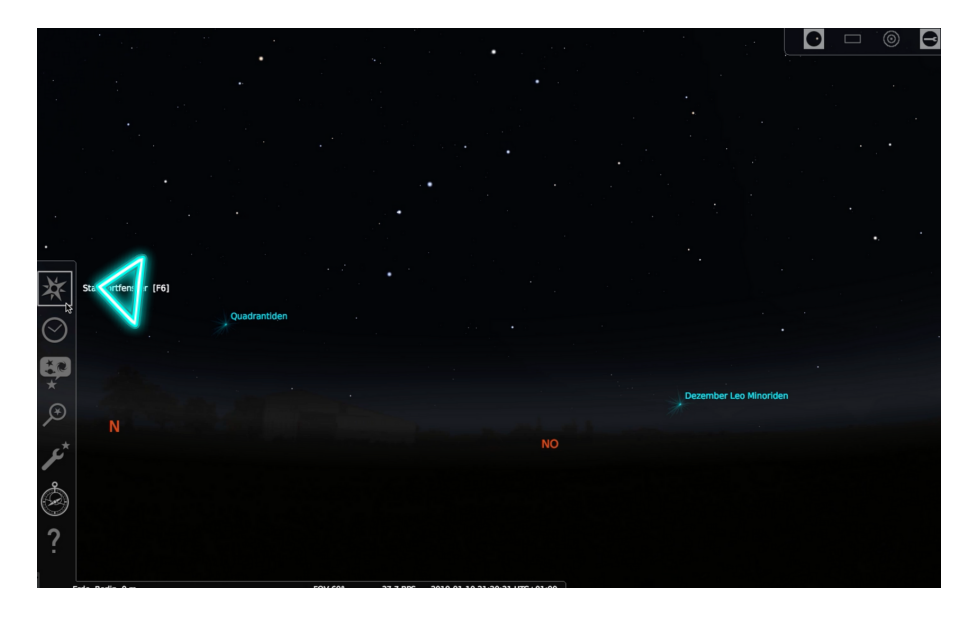

## <u>Schritt 2:</u>

Nun erscheint das Standortfenster. Wählen Sie Ihren aktuellen Standort. Entweder Sie navigieren auf der Weltkarte oder geben Ihren Standort in dem Suchfeld ein.

Nachdem Sie Ihren Standort erfolgreich ermittelt haben, können Sie das Fenster schließen.

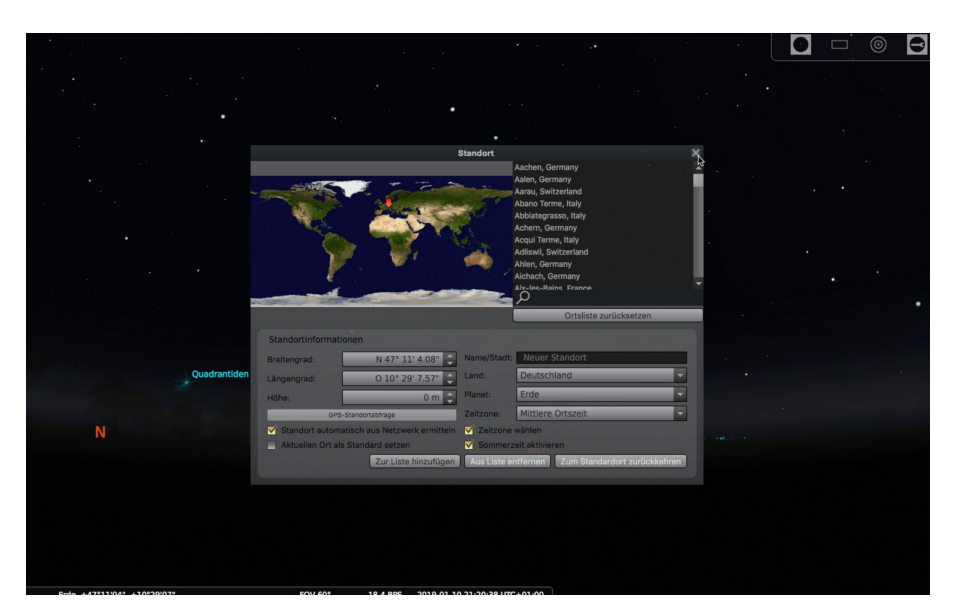

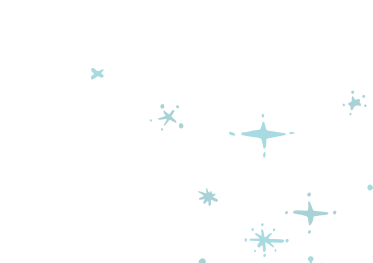

## <u>Schritt 3:</u>

Gehen Sie auf der linken Seite des Bildschirms auf "Suchfeld" oder drücken Sie auf Ihrer Tastatur die Taste [F3].

Klicken Sie nun auf den Reiter "Position". Geben Sie hinterher die Koordinaten Ihres Sterns ein, Drücken Sie anschließend die Enter-Taste und schließen Sie das Fenster.

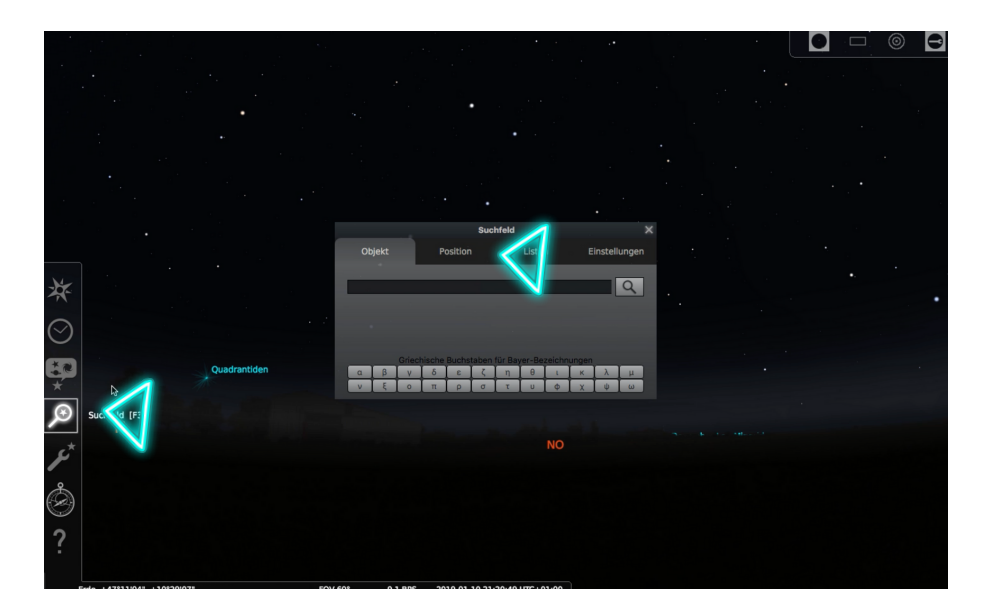

## <u>Schritt 4:</u>

Nun ist die Ansicht auf Ihren Stern ausgerichtet. Sie können jetzt rein- und rauszoomen und mit der unteren Leiste verschiedene Komponenten ein- und ausblenden.

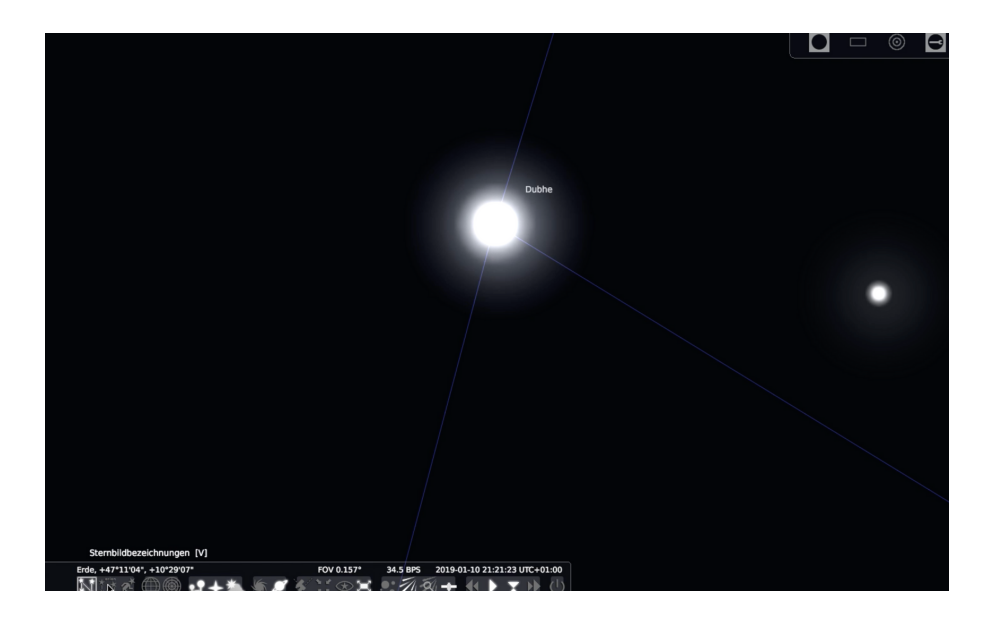